## Text and Email Notifications regarding tax parcels:

Alerts them to when their bill becomes available, a payment has been made or if payment has not been received.

| Winnebago        | <b>County</b><br>rds Suite    | User:<br>Public | Choose Product:<br>Land Recor | ds Suite 🗸      | Choose Category:<br>Real Estate Prope                                                              | what d<br>ert v Sea | lo you want to do?<br>rch properties 🗸 | Help<br>?<br>Help |
|------------------|-------------------------------|-----------------|-------------------------------|-----------------|----------------------------------------------------------------------------------------------------|---------------------|----------------------------------------|-------------------|
| Clear Search     |                               |                 |                               |                 |                                                                                                    |                     |                                        |                   |
| Municipality:    | <all municipalities=""></all> |                 | ~                             | USPLS:          | <town ran="" th="" 🗸<=""><th><sect></sect></th><th>✓ <location></location></th><th>· •</th></town> | <sect></sect>       | ✓ <location></location>                | · •               |
| Parcel ID:       |                               |                 |                               | First Name:     |                                                                                                    |                     |                                        |                   |
| Street Number:   |                               |                 |                               | Last Name:      |                                                                                                    |                     |                                        |                   |
| Street Name:     |                               |                 |                               | Sort By:        | Parcel Id                                                                                          | ~                   |                                        |                   |
| Mailing Address: |                               |                 |                               | 🗸 Inactive      |                                                                                                    |                     |                                        |                   |
|                  |                               |                 |                               |                 |                                                                                                    |                     | Find Nov                               | w                 |
|                  | Subscribe for Text a          | nd Email N      | otifications rega             | rding tax parce | els. Click here to get sta                                                                         | arted now!          |                                        |                   |

Click on Subscribe for Text and Email Notifications.

Please Subscribe Text and Email Notifications

| Your Name                                                                                                    |                                                                              |
|----------------------------------------------------------------------------------------------------|------------------------------------------------------------------------------|
| Mandie Weidemann                                                                                                    |                                                                              |
| Cell Phone Number                                                                                                    |                                                                              |
| 9203124379                                                                                                    |                                                                              |
| Email                                                                                                    |                                                                              |
| mandieweidemann@yahoo.com                                                                                                    |                                                                              |
| SUBSCRIBE                                                                                                    | LOGIN                                                                        |
| The Winnebago County Text and Email Notification System service send<br>created, a payment has been received, or a payment has not been received. | s automated notifications which may include that a tax bill has been<br>ved. |
| By clicking SUBSCRIBE you agree to the Terms and Conditions set out                                                                               | by this agreement and that standard message & data rates may apply           |

Please contact Winnebago County, by sending an email to: treasurer@winnebagocountywi.gov for questions regarding this service.

Fill in the appropriate fields. Then click on Subscribe.

## Notice

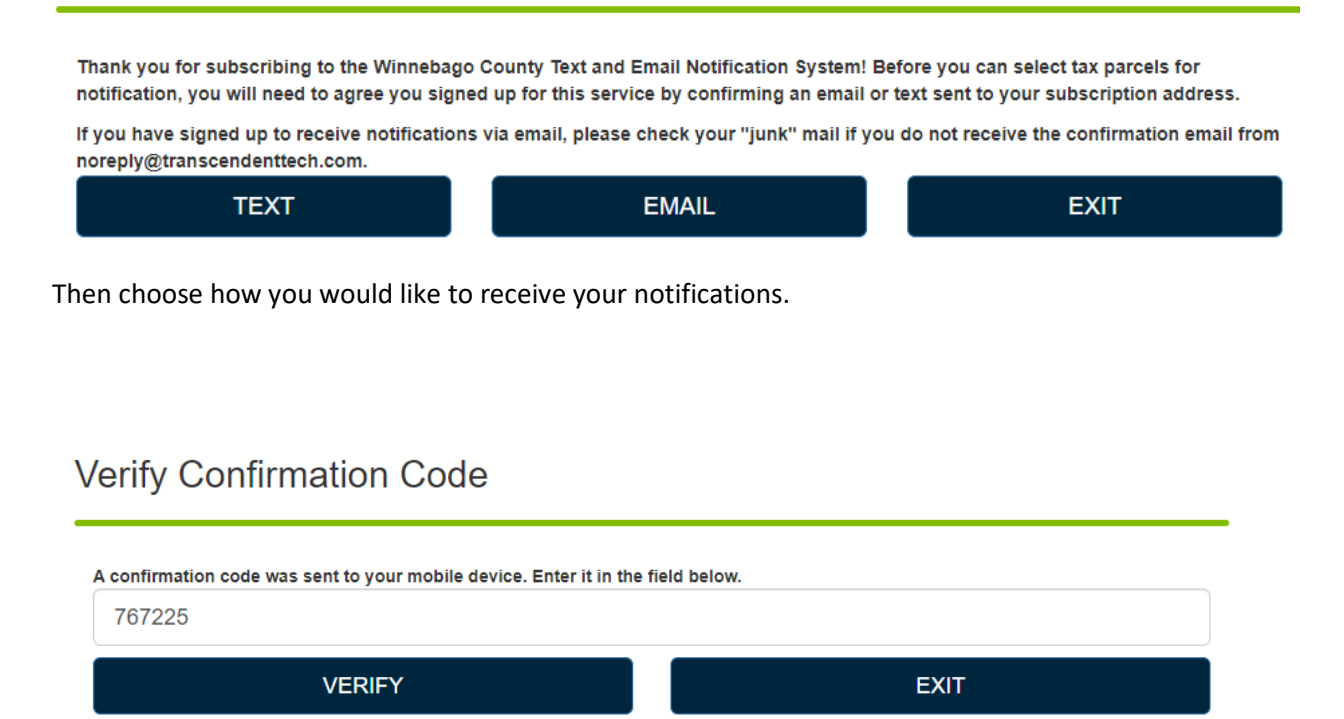

If choosing Text Message enter the confirmation code that was sent to mobile number. Click on Verify.

| Welcome Find and select tax parcels for notification                                                                                                    |                   |          |                 |  |  |  |
|----------------------------------------------------------------------------------------------------|-------------------|----------|-----------------|--|--|--|
| Search All Fields Search<br>Start typing in the box to find your tax parcel. You can search by your site address, owner's first or last name, or parcel number<br>(e.g. 1600 Pennsylvania Avenue). |                   |          |                 |  |  |  |
| 0 Red                                                                                                    | 0 Record(s) Found |          |                 |  |  |  |
| Select                                                                                                    | Parcel            | Owner(s) | Mailing Address |  |  |  |
|                                                                                                    |                   | EXIT     |                 |  |  |  |

You can search by parcel number, site address or first/last name. Then click on Search.

## Welcome Find and select tax parcels for notification

| Search | All Fields weideman<br>Start typin<br>(e.g. 1600 | n<br>g in the box to find your tax parcel. You can search by your site address, ow<br>Pennsylvania Avenue). | Search<br>ner's first or last name, or parcel number |
|--------|--------------------------------------------------|----------------------------------------------------------------------------------------------------|------------------------------------------------------|
| Select | Parcel                                           | Owner(s)                                                                                                    | Mailing Address                                      |
|        | 1009 - VILLAGE OF<br>WINNECONNE                  | WEIDEMANN, LUCILLE                                                                                          | 210 S 1ST AVE WINNECONNE WI 54986                    |
|        | 0011 - VILLAGE OF<br>WINNECONNE                  | WEIDEMANN, LUCILLE                                                                                          | 210 S 1ST AVE WINNECONNE WI 54986                    |
|        | 9070344 - CITY OF<br>OSHKOSH                     | WEIDEMANN JR HARTWELL D                                                                                     | 209 W PARKWAY AVE OSHKOSH WI 54901                   |
|        | 017901 - TOWN OF<br>WINNECONNE                   | WEIDEMANN, DAVID W                                                                                          | 5895 LASLEY POINT RD WINNECONNE WI 54986             |
|        | 0377 - VILLAGE OF<br>WINNECONNE                  | WEIDEMANN, CHAD W; WEIDEMANN, MANDIE J                                                                      | 332 JEFFERSON ST WINNECONNE WI 54986                 |
|        | E                                                | кіт                                                                                                    |                                                      |

## Select the correct parcel that is yours.

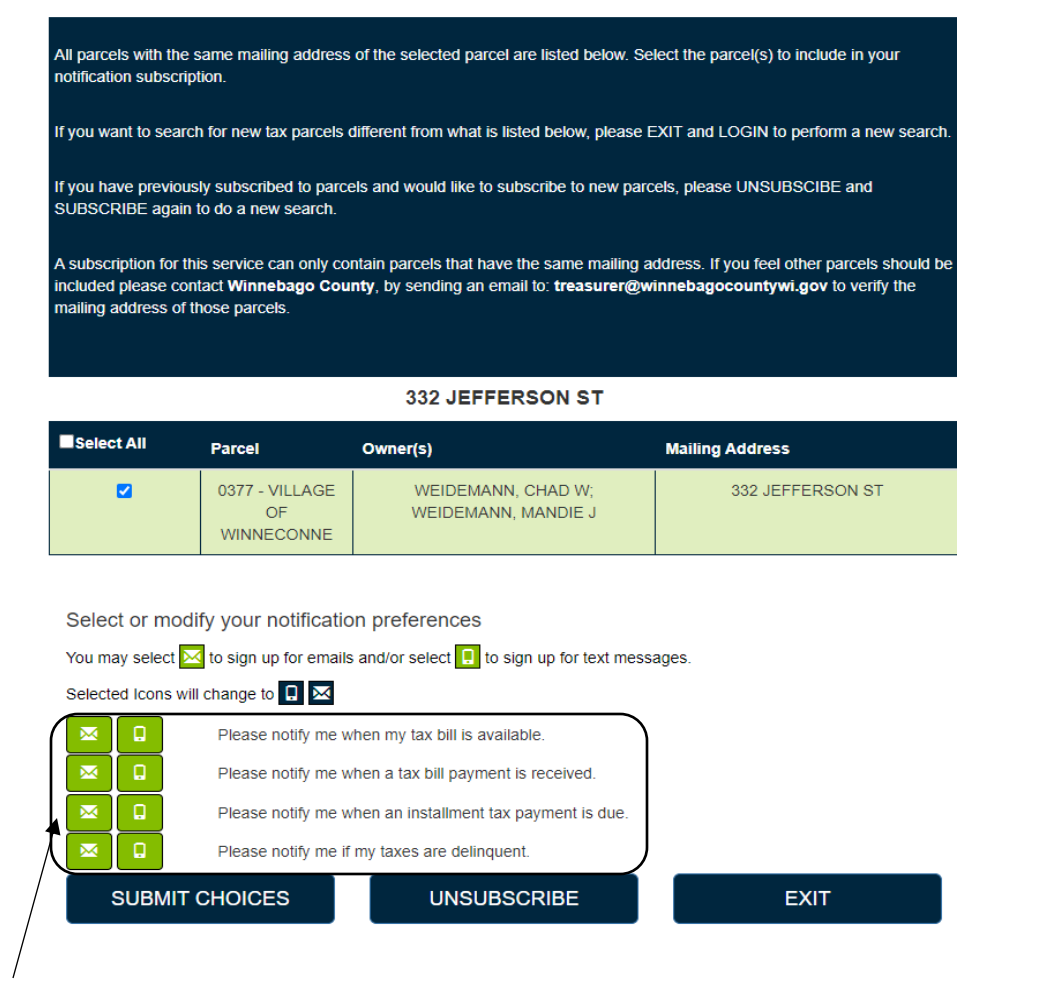

Then choose how you would like to receive your notifications for each category listed. (the color will change from green to blue with selected choice.) Then hit submit choices.

| Notice                                                                                                    | х |  |  |
|----------------------------------------------------------------------------------------------------|---|--|--|
| By clicking SUBMIT CHOICES your tax parcel selection(s) will be updated for your subscription. You will receive text of email notifications based on your selection(s). Selections made or updated during this session will replace any previously selected options.<br>Standard message & data rates may apply. |   |  |  |
| SUBMIT CHOICES                                                                                                    |   |  |  |

Click submit choices and you are all completed. It will then take you back to the beginning screen where you enter name, phone number and email.